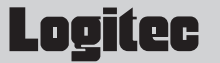

# LANアダプター セットアップガイド

LAN-GTJ/CB:ギガビットイーサネット対応 LANカード

このたびは,ロジテックのLANアダプターをお買い上げいただき誠にありがとうございます。この「LANアダプ ター セットアップガイド」は,LANアダプターをパソコンに導入するにあたっての手順を説明しています。 導入作業を始める前に,必ず製品に添付の「取り扱い上のご注意」をお読みになったうえで,正しく導入作業 を行ってください。

本製品は,人命にかかわる設備や機器,および高い信頼性や安全性を必要とする設備や機器(医療関係,航空宇宙関係,輸送関係,原子力関係)への組み込み等は考慮されていません。これらの機器での使用により,人身事故や財産 損害が発生しても,弊社ではいかなる責任も負いかねます。

# 페 セットアップの手順を確認しましょう

セットアップの手順を確認いただきましたら,次のステップに進んでください。

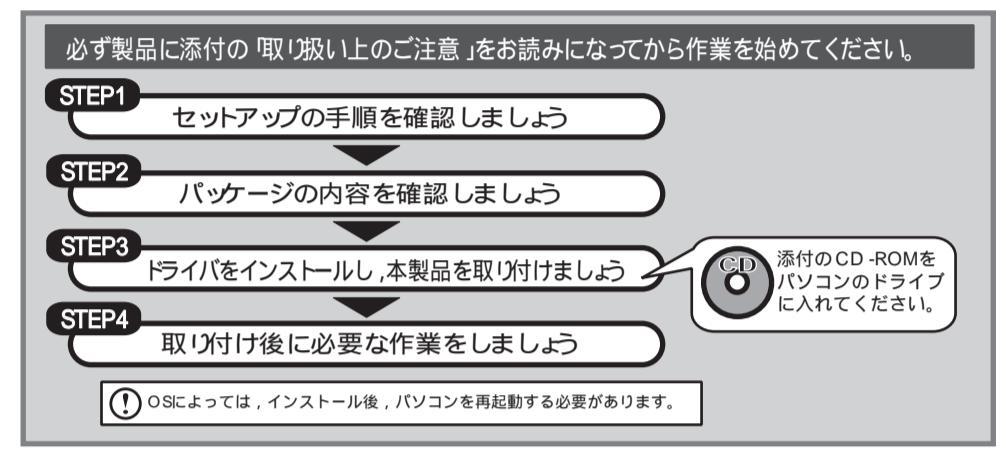

# 💷 パッケージの内容を確認しましょう

パッケージを開封し,梱包物がすべてそろっていることを確認してください。 万が一不足しているものがありましたら,お買い求めの販売店にご連絡ください。

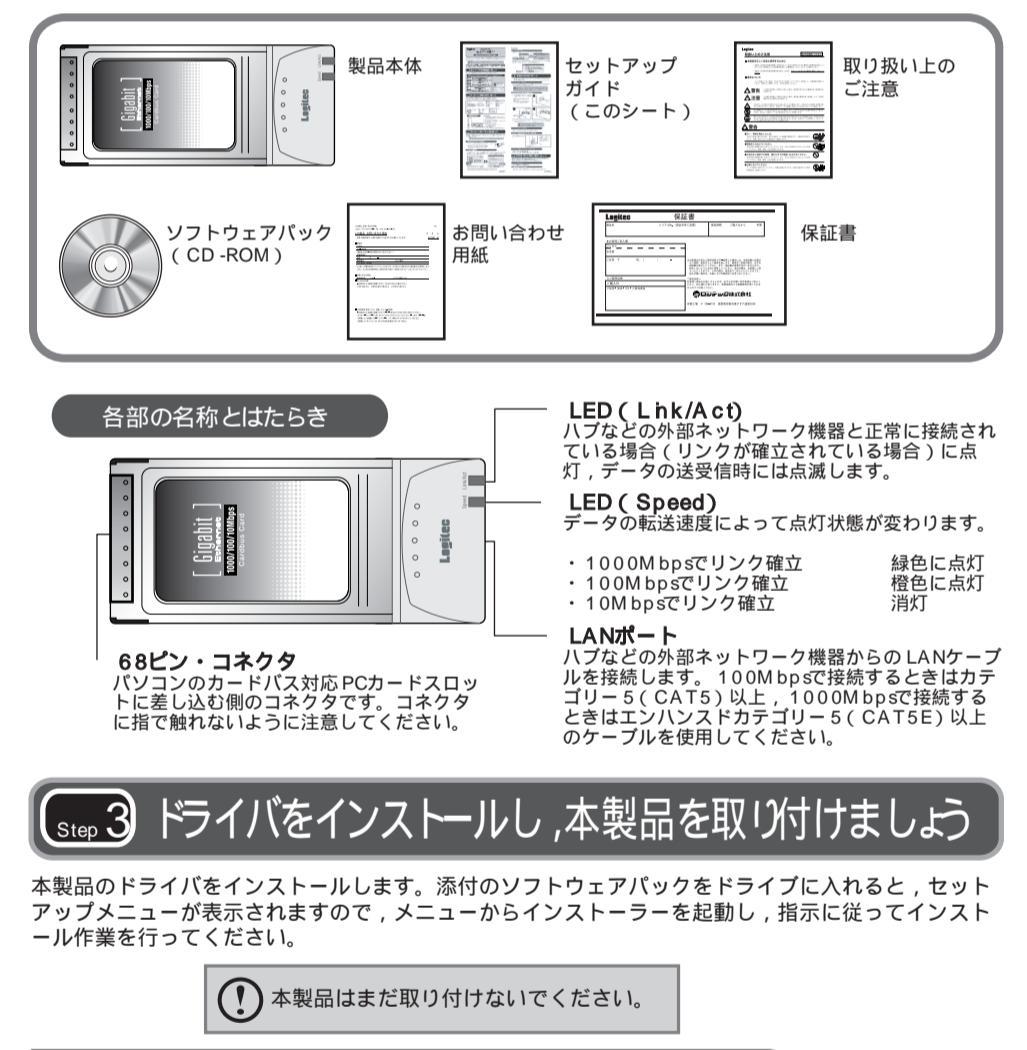

左下より

〔互換ドライバの検索ダイアログ〕がしばらく表示され,自動的に消えます。

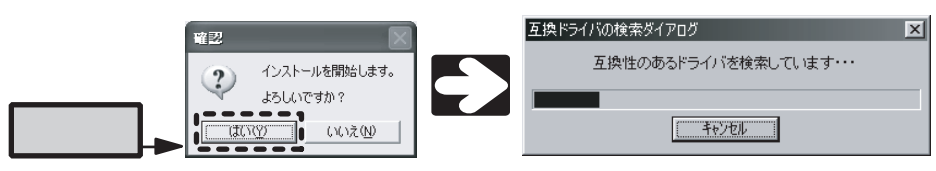

### <WindowsXPの場合>

次の画面が表示されたら,CD-ROMをパソコンから取り出し,本製品をパソコンへ取り付けます。

| Logitec | : ラピッドインストーラー                                                                                                  |                  |                         |
|---------|----------------------------------------------------------------------------------------------------|------------------|-------------------------|
| (į)     | CD-ROMからインストールしている場合はCD-ROMを取り出して<br>CD-ROMを取り出したらLogitec LAN-GTJ/CB Gigabit Ethe<br>インストールが完了したらIOK]を押してください。 |                  |                         |
|         | ОК                                                                                                    | インストール<br>「OK」はク | ∕が完了するまで<br>リックしないでください |

### <Windows2000/Me/98SEの場合>

「Log itec LAN -GTJ /CB G igab it E the met A dap te を装着してください」と表示されたら,本製品をパソコンへ取り付けます。

本製品を取り付けます

◆ 本製品はカードバス専用です。取り付けるパソコンのPCカードスロットがカードバスに対応
していることを確認してください。

本製品のコネクタ側をゆっくりとスロットの奥まで差し込み,最後に少し強く押し込んで,しっか りと固定します。

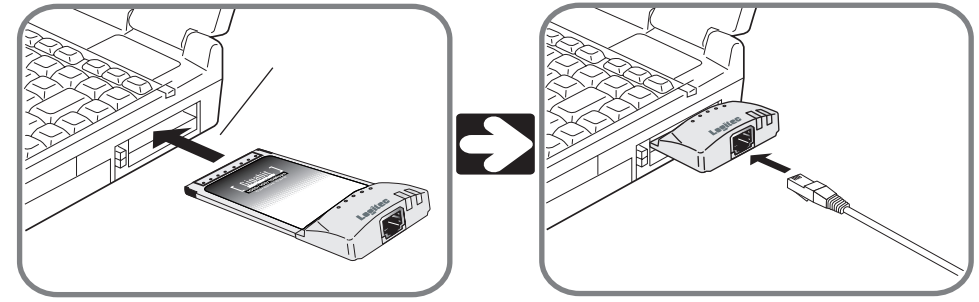

本製品を取り付けたあと,自動的に本製品が認識されるまでは時間がかかりますので,しばらくお 待ちください。

### 本製品のドライバをインストールします

しばらくすると,自動的に本製品が認識され,ドライバのインストールが始まります。 以降の手順は,OSによって異なりますので,ご使用のOSの説明を参照してください。

### <W ndowsXP/2000の場合>

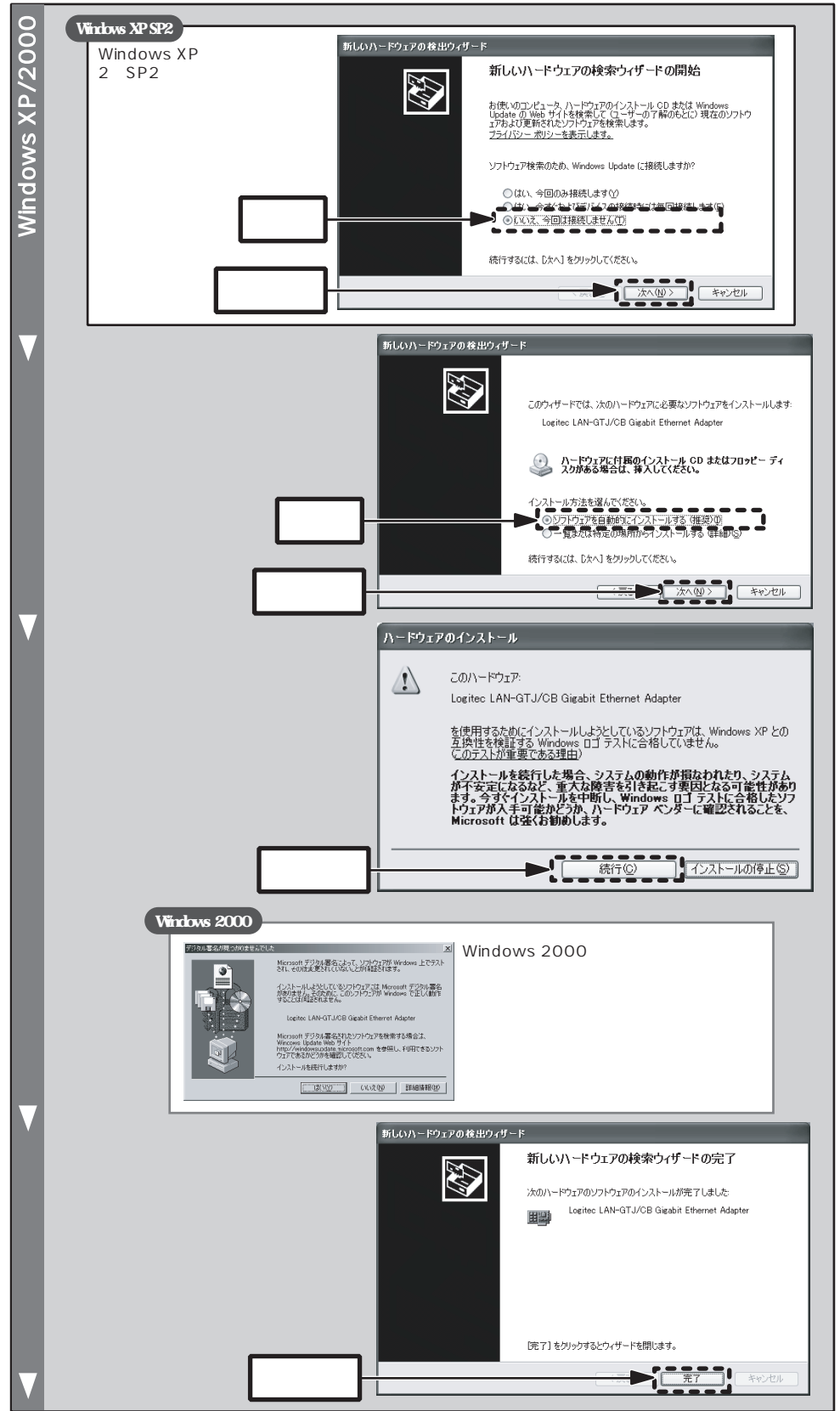

添付のソフトウェアパックをトライブに入れます

アプリケーションが何も実行されていないことを確認し,添付のソフトウェアパックをCD-ROMドライブに入れます。

以降の作業は,WindowsXP/2000の場合,管理者権限 を持つユーザで実行する必要があります。必要に応じて, 管理者権限を持つユーザでログオンし直してください。

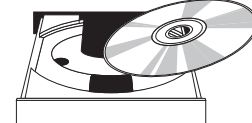

右上に続く

#### インストールを開始します

しばらくすると、セットアップメニューが表示されますので、「ドライバのインストール」をクリックします。セットアップメニューは自動的に終了し、「Logitecラピッドインストーラー」が起動します。「インストール開始」ボタンをクリックして、インストールを開始してください。

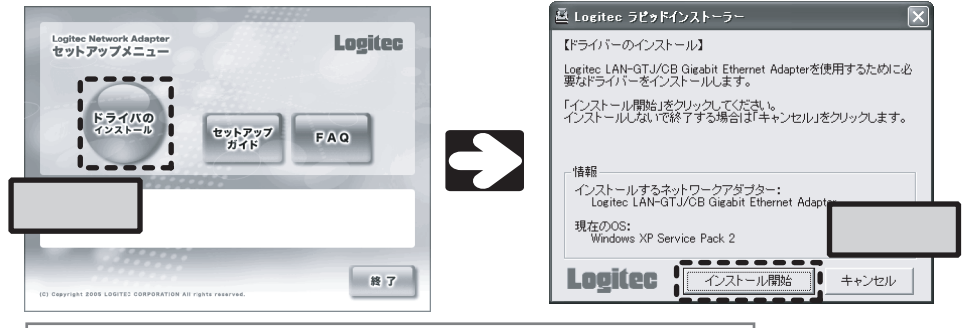

しばらく待ってもセットアップメニューが表示されない場合は,マイコンピュータ CD-ROM 「menu(exe)」の順にダブルクリックしてセットアップメニューを起動してください。

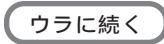

### オモテより 「ドライバをインストールし,本製品を取り付けましょう」の続き

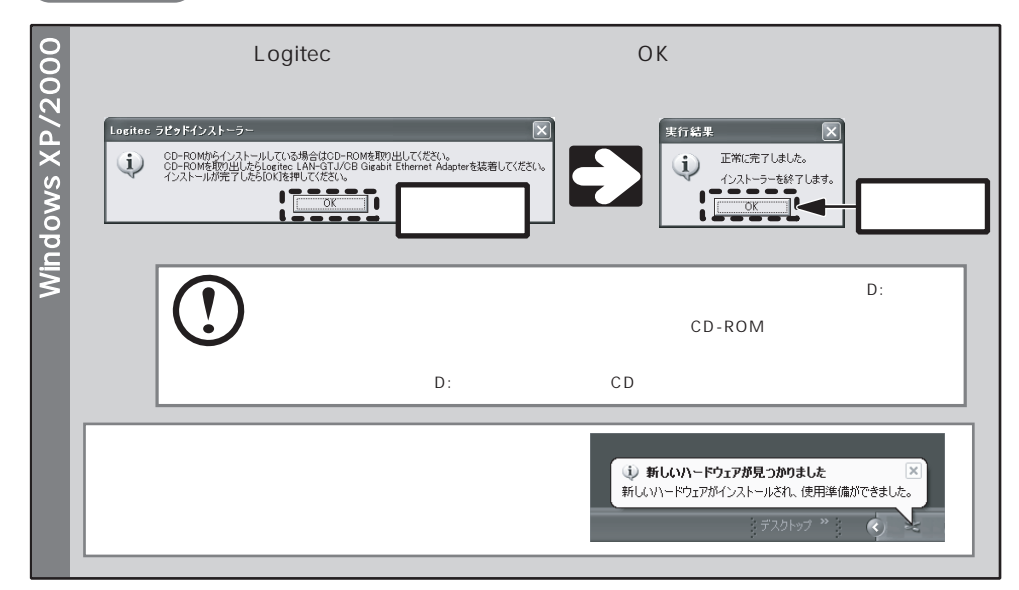

### <WindowsMe/98SEの場合>

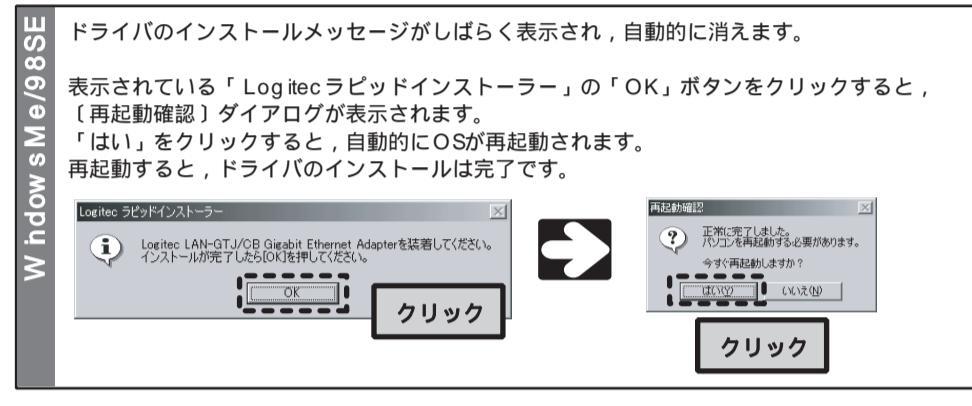

# sup 4 取り付け後に必要な作業をしましょう

本製品のセットアップが完了しただけでは、ファイル共有などのネットワーク機能を利用することは できません。ご使用のネットワーク環境、OSにあわせてネットワーク設定を行ってください。

# JumboFrame(ジャンボフレーム)について

本製品は,一度に送るデータのサイズ(フレームサイズ)を大きくしてデータ転送速度を向上させる 「Jum boFram e」に対応しています(フレームサイズは2Kバイトから7Kバイトまで選択できます)。 Jum boFram eを使用するには,ネットワークアダプターと,そのネットワーク内のすべてのハブが Jum boFram eに対応する必要があります。Jum boFram eの設定方法を次に示します。

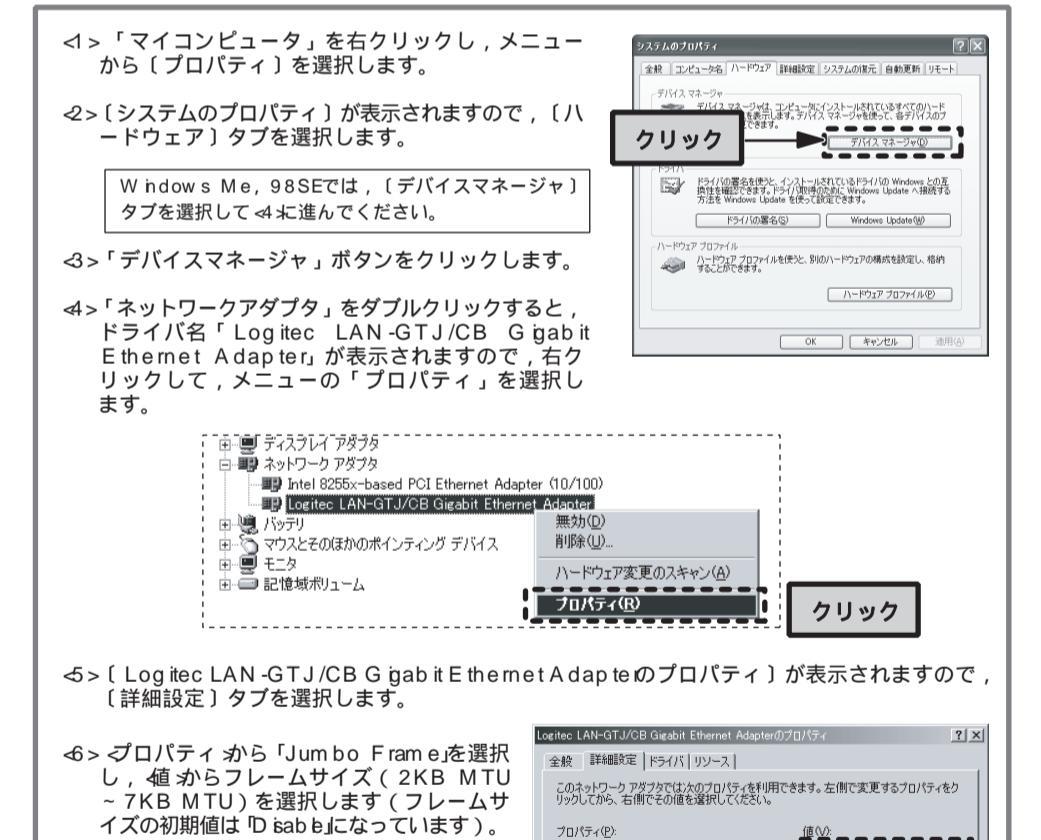

## ドライバのアンインストール

本製品のドライバのアンインストールは,次の手順で行います。本製品に差し込まれているLANケ ーブルを抜き,本製品をパソコンに取り付けた状態で作業を始めてください。

<1>付属のソフトウェアパックをCD-ROMドライブにセットし,セットアップメニューを起動 します。

- 2>セットアップメニューから,「ドライバのインストール」を選択します。

S>「Logitec ラピッドインストーラー」が表示されますので、「アンインストール開始」ボタンをクリックします。

→ >確認メッセージが表示されますので、「はい」ボタンをクリックします。

#### Windows XP/2000

<5>次の画面が表示されますので、「OK」ボタンをクリックします。

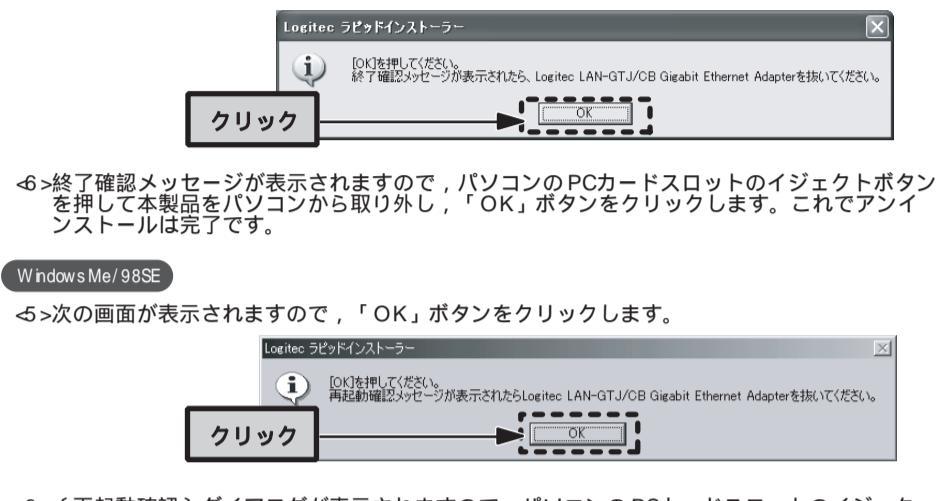

6>〔再起動確認〕ダイアログが表示されますので、パソコンのPCカードスロットのイジェクトボタンを押して本製品をパソコンから取り外し、「OK」ボタンをクリックします。パソコンを再起動したら、アンインストールは完了です。

```
サポートサービスについて
```

下記のロジテック・テクニカルサポートへお電話またはFAXでご連絡ください。サポート情報,製品情報に つきましては,FAX情報,インターネットでも提供しております。

### ロジテック ホームページ L-site http://www.bgitec.co.jp/

弊社Webサイトより,ユーザ登録いただくことをおすすめします。 登録いただいたお客様を対象に,ご希望に応じて弊社発行のメールマガジン,弊社オンラインショップか らの会員限定サービスをご案内させていただきます。また,登録いただいた製品に関連する重要な発表が あった場合,ご連絡させていただくことがあります。

#### テクニカルサポートにお電話,FAXされる前に

お手数ですが,テクニカルサポートにお電話される前に,次の項目について確認してください。 お電話される前に,パソコンを起動できる場合は,起動した状態でお電話ください。 対象製品が取り付けられたパソコンの前から会話が可能な場合は,パソコンの前からお電話をおかけくだ さい。実際に操作しながらチェックできますので,解決しやすくなります。 FAXを送られる場合は,付属の「お問い合わせ用紙」に詳しい内容をご記入のうえ送付してください。

#### お調べいただきたい内容

| ネットワーク構成                               |
|----------------------------------------|
| ・使用しているネットワークアダプター                     |
| ・使用しているOS                              |
| ・使用しているパソコンのメーカーおよび型番                  |
| ・ネットワークを構成するパソコンの台数とOSの構成              |
| ・ネットワークを構成するその他の関連機器(ハブ , ルーターなど)      |
| 具体的な現象                                 |
| 具体的な現象 , 事前にお客様が試みられた事項 ( あればお伝えください ) |
|                                        |
| ロジテック・テクニカルサポート(ナピダイヤル)                |
| TEL: 0570-050-060 FAX: 0570-033-034    |
|                                        |
| 受付時間:月曜日~金曜日 900~ 1200,1300~ 1800      |
| (ただし,夏期,年末年始の特定休業日,祝祭日は除きます)           |
| FAXによる受付は24時間対応しております。                 |

本製品は日本国内仕様です。海外での使用に関しては弊社ではいかなる責任も負いかねます。 また弊社では海外使用に関する,いかなるサービス,サポートも行っておりません。

| 基本仕様        |                                                                     |  |
|-------------|---------------------------------------------------------------------|--|
| 規格          | EEE8023ab(1000BASE-T) / EEE8023u(100BASE-TX) /<br>EEE8023(10BASE-T) |  |
| アクセス速度(理論値) | 1000/100/10Mbps(半二重) , 2000/200/20Mbps(全二重)                         |  |
| インターフェイス    | PCインターフェイス : CardBus<br>ネットワークインターフェイス : RJ-45(MD仕様)                |  |
|             | Voolahaa                                                            |  |

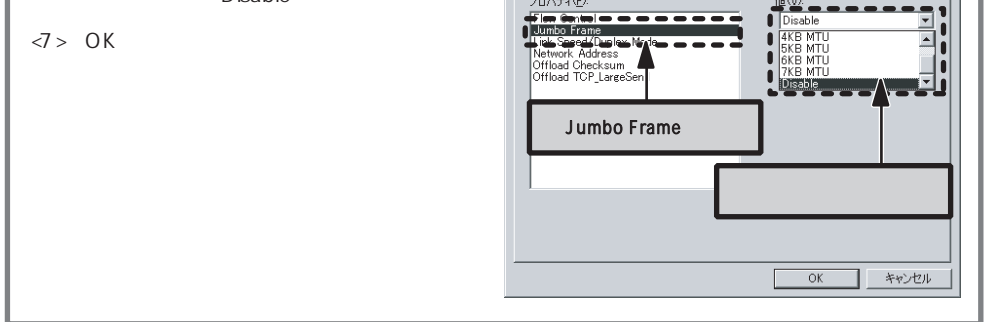

| EIVI 祝哈     | VCC ICASS B                                                                           |  |
|-------------|---------------------------------------------------------------------------------------|--|
| 電源仕様        | 電圧:DC3 3V,電流:710mA(定格)                                                                |  |
| 対応機種        | PC /A T互換機(DOS /V),NEC PC 98 -NXシリーズでカードバススロットを<br>持つ機種(自作機を除く)                       |  |
| 対応OS        | W hdow s XP(x64 Ed itbnは除く) W hdow s 2000 /<br>W hdow s M eW hdow s 98 Second Ed itbn |  |
| 環境条件        | 動作時:温度0 ~40 /湿度10%~90%(結露なきこと)<br>保管時:温度-10 ~70 /湿度5%~90%(結露なきこと)                     |  |
| 外形寸法(W×D×H) | 54mm(幅) × 120mm(奥行き) × 15mm(高さ)                                                       |  |
| 質量          | 約43g                                                                                  |  |

この装置は,情報処理装置等電波障害自主規制協議会(VCC)の基準に基づくクラスB情報技術装置です。この装置は,家庭環境で使用することを目的としていますが,この装置がラジオやテレビジョン受信機に近接して使用されると,受信障害を引き起こすことがあります。 取扱説明書に従って正しい取り扱いをして下さい。

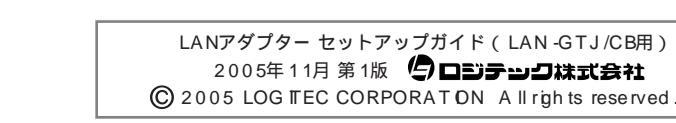

### FAQ

 ・ 設定がうまくいかない」などのトラブルを解決する
 FAQを用意しています。お問い合わせの前にご参照
 ください。
 FAQは,セットアップメニューから起動します。

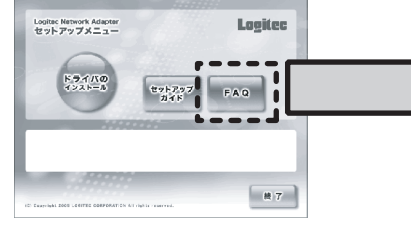